## Modification de la clé de licence ou des infos d'enregistrement

À un moment donné, vous devrez peut-être modifier une clé de licence ou les données d'inscription d'un utilisateur d'iSpring Suite. Cela se produit généralement lorsqu'un employé pour lequel la licence a été enregistrée quitte l'entreprise, change de rôle dans l'entreprise ou modifie son nom de famille.

1. Sélectionnez l'onglet iSpring Suite 10, ouvrez le menu Aide et cliquez sur À propos.

|                | Ť                                                                 | _        |               | $\times$ |
|----------------|-------------------------------------------------------------------|----------|---------------|----------|
|                | 🖻 Partager                                                        | □ Co     | mment         | aires    |
| Aperçu Publier | <ul> <li>Options</li> <li>Mises à jour</li> <li>Aide ×</li> </ul> | (<br>co  | Se<br>nnecter |          |
| Publication    | 🚀 Prise en                                                        | main     | 26            |          |
|                | 📮 Poser un                                                        | e questi | on            |          |
|                | 🗏 Docume                                                          | ntation  |               |          |
|                | Tutoriels                                                         | vidéos   |               |          |
|                | 🝰 Commu                                                           | nauté    |               |          |
|                | 🤝 Feedbac                                                         | k        |               |          |
|                | i À propos                                                        | 5        |               |          |

2. Dans la fenêtre À propos, cliquez sur Changer la clé de licence.

| Д À propos                                                                                                    | ×      |
|----------------------------------------------------------------------------------------------------|--------|
| Version 10.0.1 Build 3005                                                                                                    |        |
| <ul> <li>Céleste Faucher<br/>ispring Solutions</li> <li>Entreprise Licence<br/>3CWGP-2GGJ2-XXXXX-XXXXX-XXXXX-XXXXX-XXXXX-RRMQN-E9QX0<br/>Changer la clé de licence</li> <li>Date d'expiration : 26/10/2021<br/>364 jour(s) restant(s)</li> <li>Renouveler l'abonnement</li> </ul> |        |
| <u>Contacter le support iSpring</u><br>Copyright © 2005-2020 iSpring Solutions Inc. Tous droits réservés. <u>Copyright : Informations complémentaires</u>                                                                                                    | Fermer |

3. Sélectionnez ensuite Entrer une autre clé de licence ou modifier vos infos d'enregistrement et cliquez sur Suivant.

| 🔀 Assistant d'activation du produit iSpring Suite 10                                                                                                    | ×             |
|----------------------------------------------------------------------------------------------------|---------------|
| Paramètres d'activation de la Licence<br>Sélectionnez une des options ci-dessous pour gérer l'activation de la licence                                                                                                    |               |
| Entrer une autre clé de licence ou modifier vos infos d'enregistrement<br>Choisissez cette option si vous voulez activer la copie de votre produit en utilisant<br>licence différente ou si vous voulez modifier vos informations d'enregistrement. | une dé de     |
| <ul> <li>Désactiver la licence</li> <li>Votre licence va être désactivée et vous pourrez activer iSpring Suite sur un autre</li> </ul>                                                                                                    | e ordinateur. |
|                                                                                                    |               |
| < Précédent Suivant >                                                                                                    | Aide          |

4. Entrez votre nouvelle clé de licence et cliquez sur Suivant.

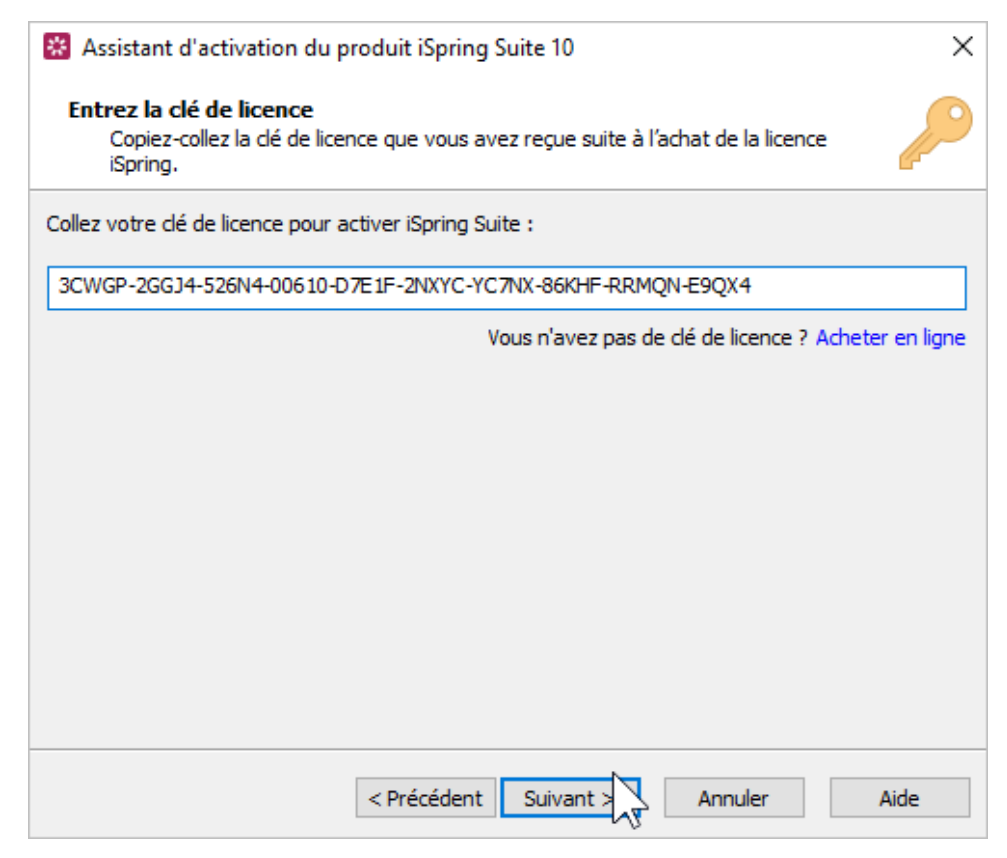

5. Entrez le nouveau nom et le nom de la société et cliquez sur Suivant.

| 🔀 Assistant d'a                        | activation du produit iSpring Suite 10                                              | Х  |
|----------------------------------------|-------------------------------------------------------------------------------------|----|
| Entrez les dé<br>Ces inform            | <b>tails d'enregistrement</b><br>nations seront affichées sur votre produit iSpring |    |
| Ce produit est en                      | nregistré à :                                                                       |    |
| Nom :                                  | Céleste Bazalgette                                                                  |    |
| Entreprise :                           | iSpring Solutions                                                                   |    |
|                                        |                                                                                     |    |
|                                        |                                                                                     |    |
|                                        |                                                                                     |    |
|                                        |                                                                                     |    |
|                                        |                                                                                     |    |
| Activer ma licence en ligne maintenant |                                                                                     |    |
|                                        | < Précédent Suivant >                                                               | le |

6. Enfin, cliquez sur Terminer.

| 🔀 Assistant d'activation du produit iSpring Suite 10                                                                | ×       |
|----------------------------------------------------------------------------------------------------|---------|
| La licence a été activée avec succès.                                                                               |         |
| Merci d'avoir acheté une licence du produit iSpring Suite. Toutes les limitations de la version<br>sont supprimées. | d'essai |
| Il vous reste : 0/1 activation(s)                                                                                   |         |
|                                                                                                    |         |
|                                                                                                    |         |
|                                                                                                    |         |
|                                                                                                    |         |
|                                                                                                    |         |
|                                                                                                    |         |
|                                                                                                    |         |
| < Précédent Terminer Annuler                                                                                        | Aide    |

7. Une fois l'activation réussie, les nouvelles informations seront affichées dans la fenêtre À propos.

| 🗓 À propos                                                                                                    | ×      |
|----------------------------------------------------------------------------------------------------|--------|
| Version 10.0.1 Build 3005                                                                                                    |        |
| <ul> <li>Céleste Bazalgette<br/>iSpring Solutions</li> <li>Entreprise Licence<br/>3CWGP-2GGJ2-XXXXX-XXXXX-XXXXX-XXXXX-XXXXX-RRMQN-E9QX0<br/>Changer la clé de licence</li> <li>Date d'expiration : 26/10/2021<br/>364 jour(s) restant(s)</li> <li>Renouveler l'abonnement</li> </ul> |        |
| <u>Contacter le support iSpring</u><br>Copyright © 2005-2020 iSpring Solutions Inc. Tous droits réservés. <u>Copyright : Informations complémentaires</u>                                                                                                    | Fermer |